# Clint®

## <u>Step 1 :</u>

Kopier update filen over på en USB memory stick. Filen SKAL placeres i rod mappen på din USB stick og må ikke omdøbes !!

Derefter skal du isætte USB stick'en i din Clint<sup>®</sup> DC3 eller DC5 (der er USB stik på bagsiden).

#### <u>Step 2 :</u>

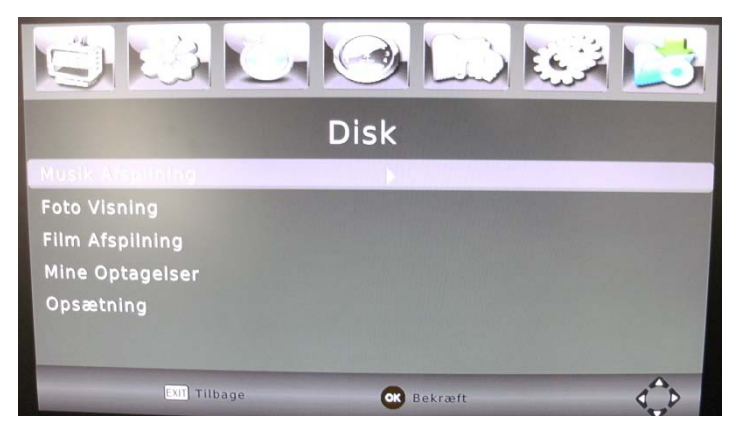

Tryk menu på fjernbetjeningen. Vælg menupunktet "DISK". Vælg "Musik Afspilning". Tryk "OK"

### <u>Step 3 :</u>

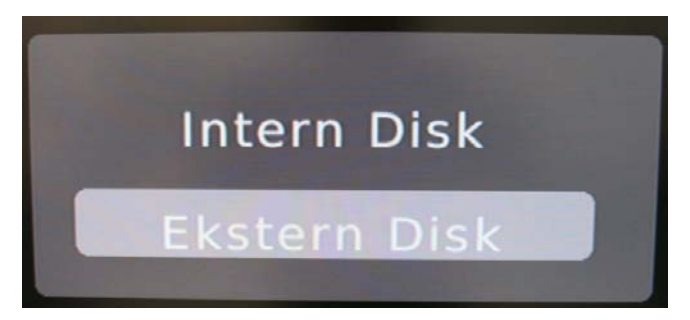

Har De en DC5 vælges "Ekstern Disk" Tryk "OK" Har De en DC3 gå til Step 4.

#### <u>Step 4 :</u>

Nu kan du se indholdet af din USB stick (i venstre side af skærmen). Og her skal du gerne kunne se software/firmware filen som hedder : "Clint\_DVBC\_CI\_PVR.AP"

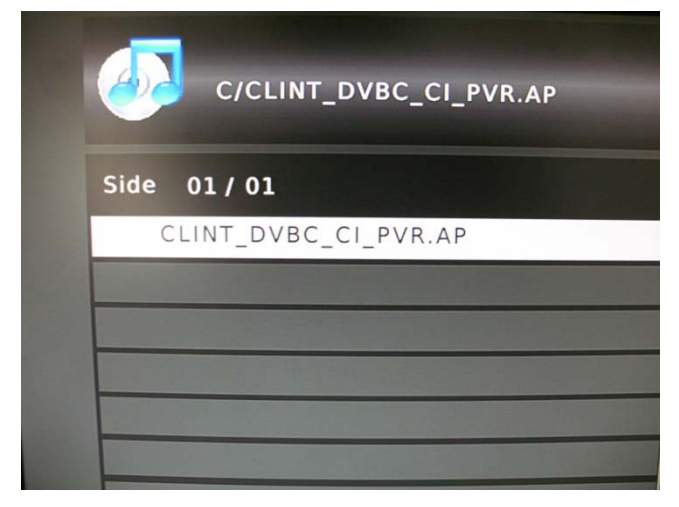

Vælg denne fil. Tryk "OK".

Nu startes opgraderingsprocessen og efter ca. 10 sek vises nedenstående skærmbillede (Step 5).

# Clint®

#### <u>Step 5 :</u>

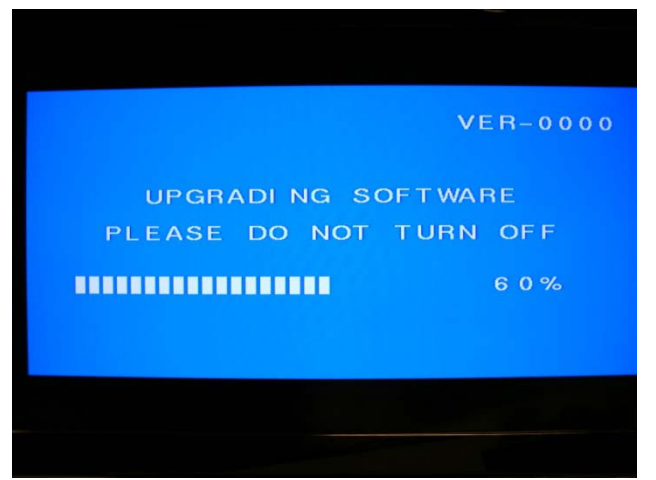

#### Opgradering er i gang.

DU MÅ IKKE SLUKKE DIN BOKS !!!

#### <u>Step 6 :</u>

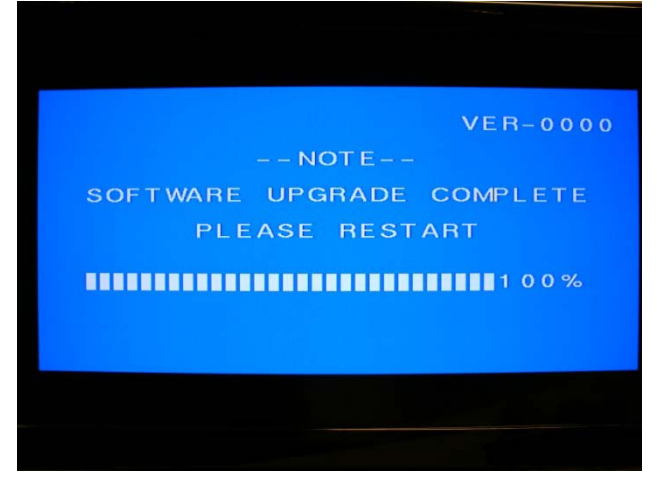

Efter ca. 30-40 sek vises dette skærmbillede og opdatering er hermed færdig. Fjern nu USB stick fra Clint DC3/DC5.

Sluk for strømmen (Tag stikket ud) Tilslut strøm igen.

Nu er boksen køreklar og opdateret.

Vi anbefaler at du herefter genindlæser fabriksindstillinger i menuen "System". Koden er "000000"

Har du spørgsmål så kontakt venligst : HotlineService på tlf : 70 20 29 21